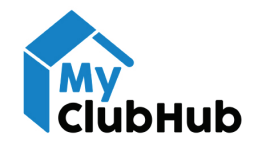

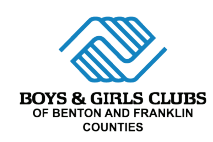

## HOW TO REGISTER FOR SUMMER CAMP 2024

Before enrolling in a specific camp, you will need to complete or update the membership registration form for each child, and pay any applicable membership fees.

**STEP 1:** After logging in to MyClubHub, click "Membership Registration". Then, scroll down to select the Summer Camp program you would like to attend. Click "Select" on the site you would like to attend.

**STEP 2:** On the next page, select the child you would like to enroll (you may also add a new child during this step). Then, review and complete the Membership Questionnaire and sign any contracts. After clicking "Finish!", you'll be able to pay any applicable membership fees.

| SUMMER CAMP - WEST RICHLAND                     |                          |               |  |  |
|-------------------------------------------------|--------------------------|---------------|--|--|
|                                                 | SELECT A MEMBERSHIP      |               |  |  |
| 2024 WILLIAM WILE<br>\$50 William Wiley Summe   | Y SUMMER CAMP MEMBERSHIP |               |  |  |
| \$50 William Wiley<br>Summer Camp<br>Membership | 1 (6-12)                 | William Wiley |  |  |
|                                                 | Select                   |               |  |  |

**STEP 3:** To register for a summer program, click "Program Registration" on the navigation bar. On the Program Registration page under "Categories", select the Club program you want to attend.

| BROWSE                      | 2 | FILTER |
|-----------------------------|---|--------|
| CATEGORIES                  |   | ~      |
| Kennewick Programs          |   |        |
| Pasco Programs              |   |        |
| Prosser Programs            |   |        |
| Richland Programs           |   |        |
| Summer Camp - West Richland |   |        |
| West Richland               |   |        |
| PROGRAMS                    |   | ~      |
| Summer Camp - West Richland |   |        |

**STEP 5:** After selecting the program to enroll in, you may select the child(ren) to enroll in that program. Click "Save".

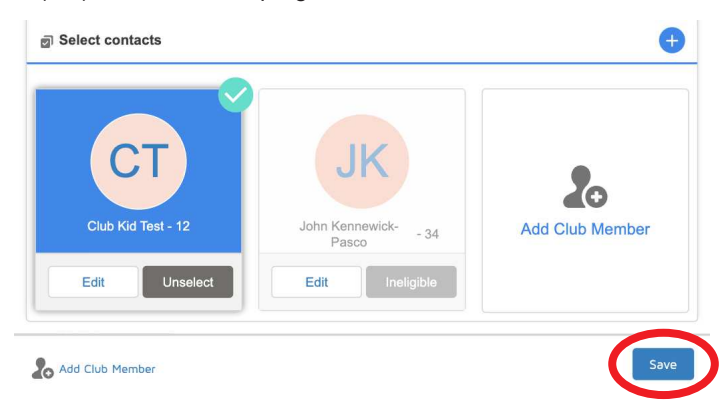

 CONTRACT NAME Kennewick-Pasco, John Household - Parent Acknowlegment

 CONTRACT STATUS

 CONTRACT STATUS

 CONTRACT STATUS

 Contracts

 Sign Contracts

 Sign Contracts

 Contract NAME Kennewick-Pasco, John Household - Parent Acknowlegment

 CONTRACT STATUS

 Complete

 SignAture
 Signed

**STEP 4:** For Elementary School Site Clubs, there are three options you may select for each site: Daily (Single Session), Part Time (3 days/week), or Full Time (4-5 days/week). Click "Enroll" depending on what you want.

| PROGRAM                            | COURSE                                   | COURSE SESSION            | START DATE                         | SESSION PRICE          | OPTION PRICES                 |      |
|------------------------------------|------------------------------------------|---------------------------|------------------------------------|------------------------|-------------------------------|------|
| Summe<br>Camp -<br>West<br>Richlan | r Summer<br>Camp -<br>West<br>d Richland | 2024 Wiley<br>Summer Camp | O MO TU WE TH FR Jun 17 '24        | \$0                    | See Course Option             |      |
| 1.1                                | 6                                        | You can enroll in up to   | l options for Summer Camp - West R | ichland - 2024 Wiley S | Summer Camp                   |      |
| 2024 WILE                          | ' SUMMER CAM                             | P DAILY DROP IN           | 2024 WILEY SUMMER CAMP FULL        | TIME 2024              | 4 WILEY SUMMER CAMP PART      | ТІМЕ |
| J                                  | un 17 '24 - Aug                          | 23 '24                    | Jun 17 '24 - Aug 23 '24            |                        | Jun 17 '24 - Aug 23 '24       |      |
| 1                                  | 1on/Tue/Wed/T                            | fhu/Fri                   | Mon/Tue/Wed/Thu/Fri                |                        | Mon/Tue/Wed/Thu/Fri           |      |
|                                    | 22 Ages 6 t                              | 0 12                      | 28 Ages 6 to 12                    |                        | se Ages 6 to 12               |      |
| 1                                  | nstructor: \$46 p                        | er day                    | Location: William Wiley            |                        | Location: William Wiley       |      |
| L                                  | ocation: William                         | Wiley                     |                                    |                        |                               |      |
|                                    | ENROLL                                   |                           | Come out to \$189.10 per weel      | k I                    | Comes out to \$132.80 per wee | rk   |
|                                    |                                          |                           | ENROLL                             |                        | ENROLL                        |      |

**STEP 6:** Confirm all of the information on the "Summary" page is correct. If you selected a Part Time or Full Time program, click "Setup Payment Method". Then, select how you would like to pay. \*If you receive state assistance, click "Arrange Later at Club".

| Registration              | Type<br>Encollment                    | Attendee<br>Club Kid Test |          |
|---------------------------|---------------------------------------|---------------------------|----------|
| Start/End Date            | Program<br>Summer Camo - West Pichlan | Course                    | Pichland |
| Enrolled Course Options   |                                       |                           |          |
| Course Option Name        | Start/End Date                        | Duration                  |          |
| 2024 Wiley Summer Camp Pa | ərt                                   |                           |          |

To confirm your enrollment, return to your account home and scroll down to Memberships & Registrations. Select "Registrations" and view your "Active Enrollments". Please contact your Site Coordinator with any questions.

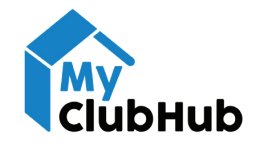

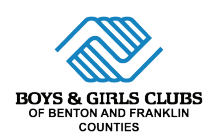

## CÓMO INSCRIBIRSE AL CAMPAMENTO DE VERANO 2024

Antes de inscribirse en un campamento específico, deberá completar o actualizar un formulario de registro de membresía para cada niño y pagar las tarifas de membresía correspondientes.

**PASO 1:** Después de iniciar sesión en MyClubHub, haga clic en "Registro de Membresía". Luego, desplácese hacia abajo para seleccionar el programa de campamento de verano al que le gustaría asistir. Haga clic en "Seleccionar" en el sitio al que le gustaría asistir.

|                                                     | SELECCIONE UNA MEMBR                                         | ESIA          |
|-----------------------------------------------------|--------------------------------------------------------------|---------------|
| MEMBRESÍA DEL CAMP<br>Membresia de \$ 50 para el ca | PAMENTO DE VERANO WILLI.<br>mpamento de verano William Wiley | AM WILEY 2024 |
|                                                     |                                                              |               |

**PASO 3:** Para registrarse en un programa de verano, haga clic en "Registro del programa" en la barra de navegación. En la página de registro del programa en "Categorías", seleccione el programa del Club al que desea asistir.

| NAVEGAR 1                            | FILTRAR |
|--------------------------------------|---------|
| CATEGORÍAS                           | ~       |
| Programas de Kennewick               |         |
| Programas de Pasco                   |         |
| Programas Prosser                    |         |
| Programas de tierras ricas           |         |
| Campamento de verano - West Richland |         |
| Richland occidental                  |         |
| PROGRAMAS                            | ~       |
| Campamento de verano - West Richland |         |

**PASO 5:** Después de seleccionar el programa en el que se inscribirá, puede seleccionar a los niños para inscribirlos en ese programa. Clic en "Ahorrar".

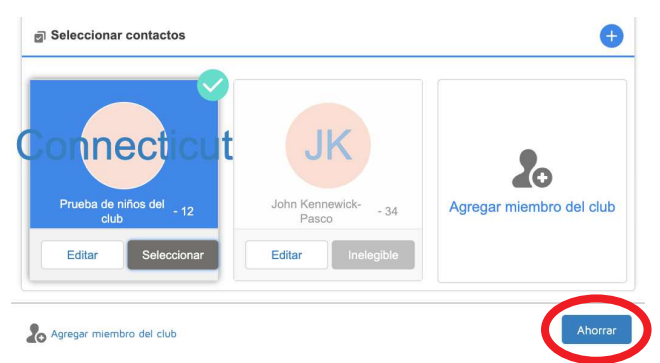

**PASO 2:** En la página siguiente, seleccione el niño que le gustaría inscribir (también puede agregar un niño nuevo durante este paso). Luego, revise y complete el Cuestionario de Membresía y firme los contratos. Después de hacer clic en "¡Finalizar!", podrá pagar las tarifas de membresía correspondientes.

|                | MEMBRESÍA DEL CAMPAMENTO DE<br>VERANO WILLIAM WILEY 2024 |                                |
|----------------|----------------------------------------------------------|--------------------------------|
| <b>←</b> Atrás | Seleccionar registrantes                                 | ¡Finalizar!                    |
|                | REGISTRO PASO 1 / 3                                      |                                |
| CONTRACT       | NAME Kennewick-Pasco, John Household - Re                | econocimiento de<br>los padres |
| CONTRACT       | STATUS                                                   | Completo                       |
| SIGNATUR       | Ξ                                                        | Firmado                        |
|                |                                                          |                                |

**PASO 4:** Para los Clubs de sitio de la escuela primaria, hay tres opciones que puede seleccionar para cada sitio: Diariamente (sin cita previa), Tiempo parcial (3 días a la semana) o Tiempo completo (4 a 5 días a la semana). Haga clic en "Inscribirse" según lo que desee.

| OGRAMA CURSO                                                                                                    | SECIÓN DEL CURSO                                            |                                                                                                    |                                                                                                    |                                          |
|----------------------------------------------------------------------------------------------------|-------------------------------------------------------------|----------------------------------------------------------------------------------------------------|----------------------------------------------------------------------------------------------------|------------------------------------------|
|                                                                                                    | SESION DEL CORSO                                            | FECHA DE INICIO                                                                                                    | PRECIO DE LA SESIÓN                                                                                                    | PRECIOS DE OPCIONES                      |
| Campamento Campamen<br>de verano - de verano -<br>West West<br>Richland Richland                                                               | - Campamento de<br>verano Wiley 2024                        | O LU MAR MIÊ JU VIE jun 17 '24                                                                                                    | \$0                                                                                                    | Ver opción de curso                      |
| <li>Puede</li>                                                                                                    | es inscribirte en hasta 1 opcione                           | es para el campamento de verano - \                                                                                                  | West Richland - Campamento de                                                                                                    | verano Wiley 2024                        |
|                                                                                                    |                                                             |                                                                                                    |                                                                                                    |                                          |
|                                                                                                    | WILEY SIN 2024 CAMPAM                                       | ENTO DE VERANO DE WILEY A                                                                                                    |                                                                                                    | WILEY 2024 A                             |
| CITA PREVIA                                                                                                    |                                                             | EMPO COMPLETO                                                                                                    | TIEMPO PARCIAL                                                                                                    | 1                                        |
|                                                                                                    |                                                             |                                                                                                    |                                                                                                    |                                          |
| 17 de junio de 24 - 23 de agoste                                                                                                    | o de 24 17 de junio                                         | de 24 - 23 de agosto de 24                                                                                                    | 17 de junio de 24 - 23 de a                                                                                                    | gosto de 24                              |
| 17 de junio de 24 - 23 de agosto<br>Lun/Mar/Miércoles/Jueves/Vie                                                                               | o de 24 17 de junio<br>arnes Lun/Mar,                       | de 24 - 23 de agosto de 24<br>/Miércoles/Jueves/Viernes                                                                              | 17 de junio de 24 - 23 de a<br>Lun/Mar/Miércoles/Jueve                                                                                  | gosto de 24<br>i/Viernes                 |
| 17 de junio de 24 - 23 de agost<br>Lun/Mar/Miércoles/Jueves/Vie<br>-                                                                           | o de 24 17 de junio<br>ernes Lun/Mar,                       | de 24 - 23 de agosto de 24.<br>/Miércoles/Jueves/Viernes<br>-                                                                        | 17 de junio de 24 - 23 de a<br>Lun/Mar/Miércoles/Jueve                                                                                  | gosto de 24<br>i/Viernes                 |
| 17 de junio de 24 - 23 de agost<br>Lun/Mar/Miércoles/Jueves/Vie<br>-<br>.eg De 6 a 12 años                                                     | o de 24 17 de junio<br>ernes Lun/Mer,                       | de 24 - 23 de agosto de 24<br>/Miércoles/Jueves/Viernes<br>-<br>28 De 6 a 12 años                                                    | 17 de junio de 24 - 23 de a<br>Lun/Mar/Miércoles/Jueve<br>-<br>28 De 6 a 12 añ                                                          | gosto de 24<br>/Viernes                  |
| 17 de junio de 24 - 23 de agost<br>Lun/Mar/Miércoles/Jueves/Vie<br>-<br>es De 6 a 12 años<br>Instructor:\$46 por dia                           | o de 24 17 de junio<br>ernes Lun/Mer,<br>2<br>Ubi           | de 24 - 23 de agosto de 24<br>Miércoles/Jueves/Viernes<br>28 De 6 a 12 años<br>cación:William Wiley                                  | 17 de junio de 24 - 23 de a<br>Lun/Mar/Miércoles/Jueve<br>-<br>eg De 6 a 12 añ<br>Ubicación:William W                                   | josto de 24<br>/Viernes<br>los<br>liley  |
| 17 de junio de 24 - 23 de agost<br>Lun/Mar/Miercoles/Jueves/Vie<br>-<br>28 De 6 a 12 años<br>Instructor:\$46 por dia<br>Ubicacion:Willam Wiley | o de 24 17 de junio<br>rmes Lun/Mar,<br>J<br>Ubi            | de 24 - 23 de agosto de 24<br>(Mércoles/Jueves/Viernes<br>-<br>-<br>28 De 6 a 12 años<br>Cación:William Wiley                        | 17 de junio de 24 - 23 de a<br>Lun/Mar/Mércoles/Jueve<br>-<br><u>88</u> De 6 a 12 af<br>Ubicación:William W                             | yosto de 24<br>/Viernes<br>IOS<br>Viley  |
| 17 de junio de 24 - 23 de agost<br>Lun/Mar/Mércoles/Jueves/Vic<br>-<br>es De 6 a 12 años<br>Instructor:\$46 por dia<br>Ubicación:William Wiley | o de 24 17 de junio<br>arnes Lun/Mar,<br>d<br>Ubi<br>Saldrá | de 24 - 23 de agosto de 24<br>Miércoles/Jueves/Viernes<br>28 De 6 a 12 años<br>cación:William Wiley<br>a \$189.10 por semana         | 17 de junio de 24 - 23 de a;<br>Lun/Mar/Miércoles/Jueve<br>-<br><u>es</u> De 6 a 12 af<br>Ubicación:William W<br>Sale a \$132.80 por se | osto de 24<br>//Viernes<br>liley<br>mana |
| 17 de junio de 24 - 23 de agost<br>Lun/Mar/Meircoles/Jueves/Vi<br>-<br>88 De 5 a 12 años<br>Instructor:\$46 por dia<br>Ubicación:William Wiley | o de 24 17 de junio<br>ernes Lun/Mar,<br>d<br>Ubi           | de 24 - 23 de agosto de 24<br>Mércoles/Jueves/Viernes<br>-<br>-<br>88 De 6a 12 años<br>cación:William Wiley<br>a \$189.10 por semana | 17 de junio de 24 - 23 de aj<br>Lun/Mar/Miercoles/Jueve<br>gg De 6 a 12 af<br>Ubicación:William W<br>Sale a \$132.80 por se             | josto de 24<br>//Viernes<br>los<br>mana  |

**PASO 6:** Confirme que toda la información en la página "Resumen" sea correcta. Si seleccionó un programa de tiempo parcial o tiempo completo, haga clic en "Próximo". Luego, seleccione cómo desea pagar. \*Si recibe asistencia estatal, haga clic en "Organizar más tarde en el club".

| Registro                                      | Тіро                                    | Asistente                                                  |   |
|-----------------------------------------------|-----------------------------------------|------------------------------------------------------------|---|
| Reg-10643                                     | Inscripción                             | Prueba de niños del club                                   |   |
| Fecha de inicio/finalización                  | Programa                                | Curso                                                      |   |
| 17 de junio de 2024 / 23 de agosto de<br>2024 | Campamento de verano - West<br>Richland | o de verano - West Campamento de verano - West<br>Richland |   |
| Opciones de cursos inscritos                  |                                         |                                                            |   |
| Nombre de la opción del curso                 | Fecha de inicio/finalización            | Duración                                                   |   |
| Campamento de verano de Wiley 2024            | 17 de junio de 2024 / 23 de agosto de   |                                                            |   |
| a tiempo parcial                              | 2024                                    | /                                                          | > |

Para confirmar su inscripción, regrese a la página de inicio de su cuenta y desplácese hacia abajo hasta Membresías y registros. Seleccione "Inscripciones" y vea sus "Inscripciones activas". Comuníquese con su coordinador de sitio si tiene alguna pregunta.